# AT 850 Eingabe in Logikal

Bei der Elementingabe wird direkt das gewünschte Schema über die Subserie ausgewählt.

Die im Bild dargestellte Ansicht zeigt das jeweilige Schema an.

| Neue Position anlegen   |                                                    | × |  |
|-------------------------|----------------------------------------------------|---|--|
| Statik:                 | Statik prüfen Einstellungen                        |   |  |
| Profilsystem            |                                                    |   |  |
| Favoriten:              | Ohne 💌                                             |   |  |
| <u>S</u> erie:          | Akotherm AT 850 [AT 850 HS] (ß)                    | • |  |
| S <u>u</u> bserie:      | Schema A                                           | • |  |
| <u>R</u> egelpaket:     | Schema A                                           |   |  |
| S <u>e</u> rienvorgabe: | Schema D<br>Schema K                               |   |  |
|                         | Schema B Fest innen                                |   |  |
| Finstellungen zur CF-D  | Schema B Fest aussen                               |   |  |
| CE-Deklaration und      | I L.Werte gemäß Produktnorm für Fassade (FN 13830) |   |  |
| CE-Deklaration und      | U-Werte gemäß Produktnorm für Fenster (EN 14351)   |   |  |
| VCS-Funktionen          |                                                    |   |  |
| Türpakete ignoriere     | n Stumpfer Stoß erlaubt                            |   |  |
| Türpakete in Stückl     | iste                                               |   |  |
| ift-Einsatzempfeh       | lung <u>O</u> k Abbreche                           | n |  |

Wenn gewünscht, kann über Regelpaket noch RC2 ausgewählt werden.

## <u>Schema B – Panorama Verglasung:</u>

<u>Schema B fest innen</u> heißt, dass das Festfeld der Panorama-Verglasung mit Hilfe des Profiles 1500 (oder 1523) von innen verglast wird.

Bei <u>Schema B fest außen</u> kann die Scheibe von außen eingesetzt werden.

Siehe auch die Katalogschnitte zum Schema B

## Maßkorrektur bei Schema B und K:

Bei den Schemen B und K muss in den Einsatzdaten das Flügelmaß manuell korrigiert werden, um die richtigen Zuschnittmaße zu erhalten.

Hierzu muss bei der Einsatzeingabe über Einsatzdaten → Teilbreiten die halbe (bzw. gedrittelte) Elementbreite eingetragen werden.

#### 1. Den Einsatz bestimmen.

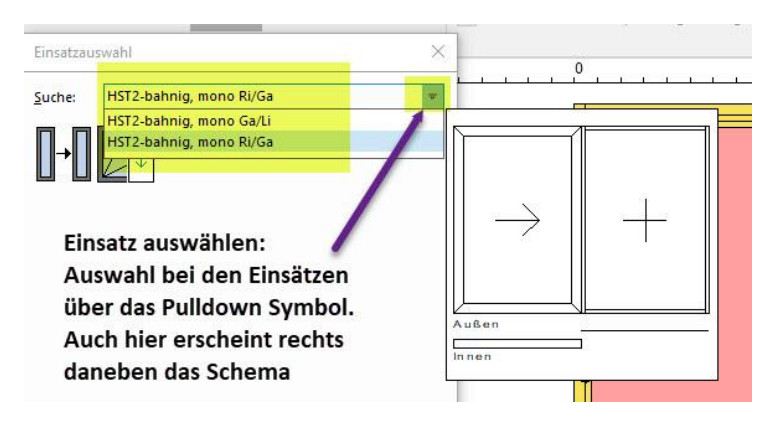

2. Anschließend die Profile belegen und dann über Teilbreiten die Korrektur eintragen.

| jenschaften Einsät                                                                                                    | Einsatzdaten<br>ze trij Flügeltypen/-funktion<br>itz<br>20001000   | Im Einzelprofil       Im Profileigenschaften       Rahmen | Schräge/Gebogene Profile            | <ul> <li>Versprossung</li> <li>Verstärkungsprofile</li> <li>Profilstöße</li> <li>Profil</li> <li>2000</li> </ul> | Profileinstände C Profilteilung Neueingabe | Ausrichtung Seitenteile | 문] Gleiche<br>맘 Gleiche<br>f<br>400 |
|----------------------------------------------------------------------------------------------------|--------------------------------------------------------------------|-----------------------------------------------------------|-------------------------------------|----------------------------------------------------------------------------------------------------|--------------------------------------------|-------------------------|-------------------------------------|
| Hebe-Schiebe-Tür<br>Profile<br>Anschlagprofil:<br>außen links:<br>außen rechts:<br>oben:<br>unten:<br>oben (fest):<br>unten (fest):<br>1. Fig rechts:<br>2. Fig links:<br>Oberflächen<br>1. Flügel:<br>Aufdopplungen:<br>Sockel: | 850-007, 850-00                                                    |                                                           | 13<br>-15200-01 ┌──►<br>19-02<br>15 | 1<br>202<br>15200-08 →<br>-15<br>201                                                                             | 204                                        | ţ                       | 15209-06<br>550-02 002<br>70        |
| Glasleisten:<br>Dichtung:<br>Teilbreiten<br>Aufdopplung umff<br>Vor <u>h</u> eriger Einsat                                                                                                    | Wie Position       Wie Position       d.       Aufdopplung       z | Neueingabe                                                | 2000                                | 4000                                                                                                    | 20                                         | 000                     |                                     |
| S <u>p</u> eichern                                                                                                    | Verwerfen                                                          | <u>S</u> chließen                                         |                                     | ł                                                                                                    | 4000                                       |                         |                                     |

#### Die Korrektur eintragen, mit Ok bestätigen und abschließend speichern

| Oberflächen<br>1. Flügel:<br>2. Flügel:<br>Aufdopplungen:                        | Wie Position<br>Wie Position<br>Wie Position                       |                                                           |                                                                                                    |                                                                                                    |                                                   |      |
|----------------------------------------------------------------------------------|--------------------------------------------------------------------|-----------------------------------------------------------|----------------------------------------------------------------------------------------------------|----------------------------------------------------------------------------------------------------|---------------------------------------------------|------|
| Sockel:                                                                          | Wie Position                                                       |                                                           | ilbreiten                                                                                                    |                                                                                                    | ×                                                 |      |
| Glasleisten:<br>Dichtung:<br>Hier muss die H<br>eingetragen wo<br>stimmen die Zu | Wie Position<br>Wie Position<br>nalbe Elementbu<br>erden! Ansonste | Bitte be<br>Kettenn<br>Außenk<br>Stulppr<br>en<br>1. Flüg | estimmen Sie die Teilbreiten<br>maß der Flügelprofile benöti<br>cante bzw. Mitte Sprosse bis<br>rofil. Die Breite des letzten F<br>pel: 2002,0 mm | der Flügel. Zur Eingabe w<br>gt, d.h. der Bezug ist jewe<br>zu Mitte Flügel inkl. Laby<br>lügels ergibt sich daraus a<br>2000,0 mm | ird das<br>ills von<br>rinth bzw.<br>iutomatisch. |      |
|                                                                                  |                                                                    |                                                           |                                                                                                    | Qk                                                                                                    | Abbruch                                           | 2000 |
| Tailbraitan                                                                      |                                                                    |                                                           |                                                                                                    | ,                                                                                                    |                                                   |      |
| Teilbreiten                                                                      | Aufdopplung                                                        |                                                           |                                                                                                    | 40                                                                                                    | 00                                                |      |
| Teilbreiten<br>Aufdopplung umlfd.<br>Vor <u>h</u> eriger Einsatz                 | Aufdopplung<br>Nächster Einsatz                                    | Neueingabe                                                |                                                                                                    | 40                                                                                                    | 4000                                              |      |